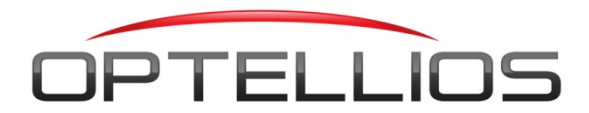

# **Product Integration Information**

April 16, 2013

| Manufacturer: | Lenel                     |
|---------------|---------------------------|
| Model number: | OnGuard                   |
| Туре:         | Alarm management software |

**FiberPatrol software version compatibility:** FiberPatrol X v2.7 and later, FPRAMS v4.1.1 and later

| OnGuard Version                           | Integration Status               |
|-------------------------------------------|----------------------------------|
| OnGuard 2006 Technology Update (5.12.110) | Completed and certified          |
| OnGuard 2008 (6.0.148)                    | Completed and certified          |
| OnGuard 2010 (6.4.500)                    | Completed, certification pending |
| OnGuard 2012 (6.5.624)                    | Completed, certification pending |
| OnGuard 2013 (6.6.287)                    | Completed, certification pending |

| OnGuard API Used for Integration | DataCondulT                |
|----------------------------------|----------------------------|
| Operating Systems Supported      | Windows XP SP3, Windows 7  |
| OnGuard Database Supported       | MS SQL Server Express 2008 |

| Functional Features of the | Customers can set up DataConduIT devices         |
|----------------------------|--------------------------------------------------|
| Interface                  | associated with individual FiberPatrol virtual   |
|                            | intrusion detection zones, causing Lenel OnGuard |
|                            | to receive, display, and log alarms reported by  |
|                            | FiberPatrol Intrusion Detection Systems.         |
|                            |                                                  |

## System Topology:

#### Fiber<mark>Patrol</mark> X ID5

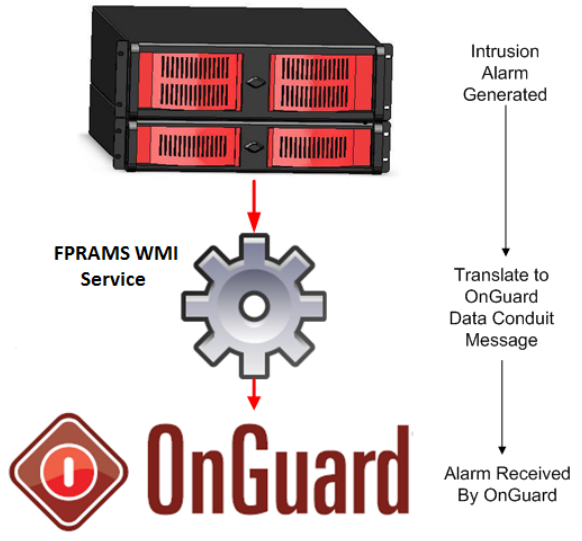

# Setting Up FiberPatrol / OnGuard Interface

This process assumes that standard installations of the respective products have been established according to manufacturer supported and documented processes.

## 1. Setting up FiberPatrol Alarm Broadcasting

Remote interface controls are located on the Event Logging panel of the FiberPatrol<sup>®</sup> Software Interface (FPSI). Log in at the Supervisor level to access this panel.

| )                         |              |                              | 1                                    |                |                  | 1      |                |                  | Y          |        |
|---------------------------|--------------|------------------------------|--------------------------------------|----------------|------------------|--------|----------------|------------------|------------|--------|
| Current Alarms Alarm Hist | tory Even    | t Logging                    | Event Pro                            | cessing        | Frame Processing | Data A | Analysis       | Data Acquisition | Hardware ( | Contro |
|                           |              |                              |                                      |                |                  |        |                |                  |            |        |
| Remote Interface Setup    | Reference    | Date                         | Time                                 | Duration       | Status           | Level  | Footmark       | Latitude         | Longitude  | ^      |
| Select Connection         | 110960       | 05\30\06                     | 11:40:10                             | 00:02          | complete         | 1.9    | 55             | 40.87449         | -74.03953  |        |
| Connection A              | 110959       | 05/30/06                     | 11:39:58                             | 00:00          | complete         | 0.9    | 4/15           | 40.87286         | -74.03924  |        |
| Enable 🗸 Broadcast 🗸      |              |                              |                                      |                |                  |        |                |                  |            |        |
| Interface Mode            |              |                              |                                      |                |                  |        |                |                  |            |        |
| TCP-IP server             |              |                              |                                      |                |                  |        |                |                  |            |        |
| IP Address                | 4            | _                            |                                      | _              |                  |        | _              |                  |            |        |
|                           |              |                              | Dom                                  |                |                  |        |                |                  |            |        |
| Port Number               |              |                              | Rem                                  | lote           | interra          | ice    |                |                  |            |        |
| 27                        | N N          |                              |                                      |                |                  |        | _              |                  |            |        |
| Remote Interface Monitor  | Event Log    |                              |                                      |                |                  |        |                |                  |            | ~      |
|                           | 05/30/06 11: | 40:27 0120 A                 | arm 110959 cle<br>arm 110960 cle     | eared by Loca  | Operator         |        |                |                  |            | ^      |
| Connected                 | 05/30/06 11: | 10:10 0110 A                 | arm 110960 ge                        | enerated       | soperato:        |        |                |                  |            |        |
| Remote Client             | 05/30/06 11: | 39:58 0110 A                 | arm 110959 ge<br>emote Operato       | r FP1100-24    | 42 connected     |        |                |                  |            | =      |
| FP1100-2442               | 05/30/06 11: | 39:13 0040 S                 | stem status is                       | Armed          |                  |        |                |                  |            |        |
| Communication Monitor     | 05/30/06 11: | 8:52 0010 C                  | neck point 5 - p                     | assed          |                  |        |                |                  |            |        |
|                           | 05/30/06 11: | 38:52 0010 C<br>38:52 0010 C | heck point 4 - p<br>heck point 3 - p | assed<br>assed |                  |        |                |                  |            |        |
|                           | 05/30/06 11: | 38:52 0010 C                 | heck point 2 - p                     | assed          |                  |        |                |                  |            | ~      |
| Svetem Statue             |              |                              | Alarm St                             | atur           |                  |        | - Event Locati | 00               |            |        |
| Y                         |              |                              | Alarman                              |                |                  |        | Event Locola   | un               |            |        |
|                           |              |                              |                                      |                |                  | _      |                | Maria            |            |        |

The following describes the functionality of the remote interface controls and suggests the settings to configure an XML-broadcasting TCP/IP server.

### Select Connection menu

Selects the connection to be set up and/or monitored. There are three connections available: A, B, and C. Other remote interface controls and indicators will display the parameters of the selected connection.

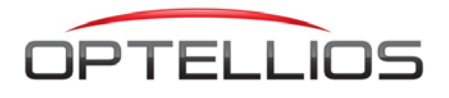

#### Enable checkbox

Enables or disables the connection. Once turned off in the local machine, a remote connection cannot be initiated from the outside.

#### Broadcast checkbox

Enables or disables the XML broadcast.

In the enabled state, the FPSI will broadcast XML packets at regular intervals (default is 1 second) or immediately if a new alarm has been generated. XML packets are sent even when there are no current alarms.

#### Interface Mode selector

Select remote interface mode from among the available hardware and protocol options.

To communicate with FPRAMS WMI service, this selector needs to be set to TCP-IP Server. In this mode, the FPSI implements a TCP/IP server. It accepts a single connection through the port specified by Port Number.

#### **IP Address control**

Leave blank.

### Port Number control

The TCP/IP port number for the remote interface connection. Set to any unused port number (default is 4122). The same port number has to be set at the other end of the connection. Several TCP/IP connections may use the same port.

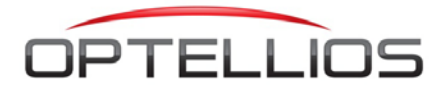

# 2. Setting up FPRAMS WMI Service

#### Install FPRAMS WMI Service

FPRAMS WMI service can be installed on any computer that has network access to both the FiberPatrol<sup>®</sup> unit and the Lenel OnGuard server, including FPRAMS server if available. Accept all default settings while installing FPRAMS WMI service.

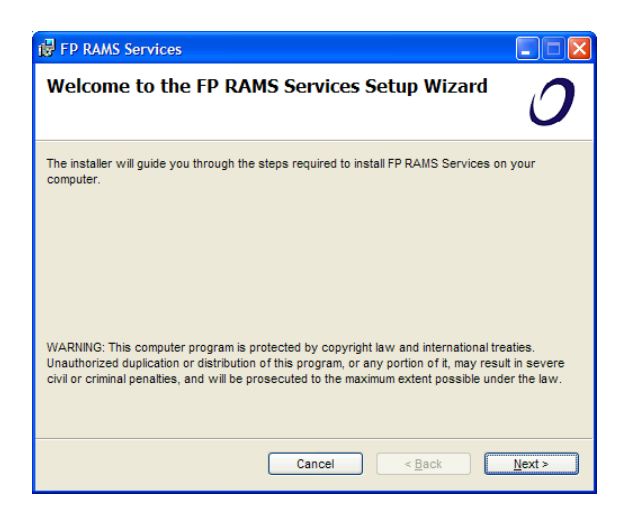

### **Configure FPRAMS WMI service**

"FiberPatrol<sup>®</sup> RAMS Service Manager" (Service Manager) can be used to configure and control the FPRAMS WMI service. Service Manager can be accessed from the icon on the desktop or using Start menu (*Start > All Programs > Optellios > FP Service Manager*).

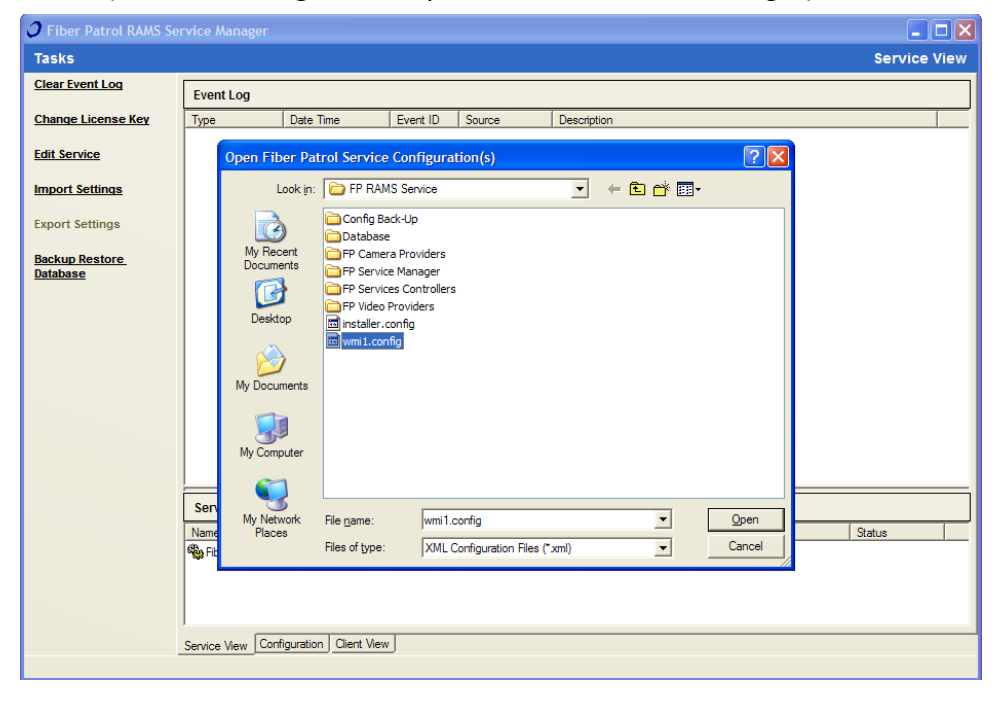

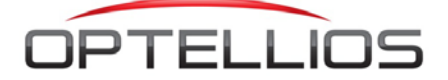

| Fiber Patrol RAMS Se                                             | rvice Manager                                                                                                    |                                                                                                    |             |
|------------------------------------------------------------------|----------------------------------------------------------------------------------------------------|----------------------------------------------------------------------------------------------------|-------------|
| Tasks                                                            |                                                                                                    | Configura                                                                                                    | tion        |
| Clear Event Log                                                  | FP RAMS Editor                                                                                                    | 🛷 WMI Service #1                                                                                                    |             |
| <u>Change License Key</u><br><u>Edit Service</u>                 | Select the configuration(s) you wish to edit, by selecting the appropriate tab(s) on the right. When you are finsihed editing the configuration(s), press the "Apply Changes" button, below, to save the configuration changes to file. | Fiber Patrol Services       Proxy Address     74.0.242.139     Port     4122       Data Address <ul> <li>Port</li> <li>4124</li> </ul>                                                                                                    |             |
| Import Settings<br>Export Settings<br>Backup Restore<br>Database | NOTE: You must restart the service(s) after you've finished editing the<br>configuration(s) and click the "Apply Changes" button, respectively. Click                                                                                   | Windows Management Instrumentation (WMI) - Server Settings         Computer Name:       10.0.0.137       Namespace:       root/OnGuard         Usemame:       optellios/zzhuang       Password:       *********         Windows Management Instrumentation (WMI) - Object Settings       Object Name:       Lni_IncomingEvent       Method:       SendIncoming         Parameters:       Source       Add       Edt       Dek         Fiber Patrol Units | Ever<br>ete |
|                                                                  | Apply Changes Service View Configuration Client View                                                                                                    |                                                                                                    |             |

• Select a service configuration file (wmi1.config.xml) from C:\FP RAMS Service folder in the Service Manager, then go to the configuration tab and select WMI Service #1.

Provide the following information regarding FiberPatrol Intrusion Detection System (FP-IDS):

- Proxy Address and Port: the IP address and port of FiberPatrol unit (or FPRAMS alarm proxy service)
- Provide the following information regarding Lenel OnGuard Server:
- Computer Name : the name or IP address of the OnGuard Server
- Name Space: the WMI name space; for OnGuard, use "root\OnGuard"
- User Name and Password: the credential to connect to OnGuard Server DataCondulT. If no credential is provided, the credential of the FPRAMS WMI service account will be used.

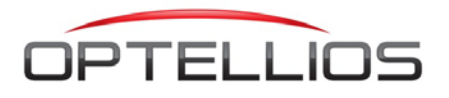

Provide the following information regarding Lenel OnGuard DataConduIT:

- Object Name: For OnGuard, use "Inl\_IncomingEvent"
- Method: For OnGuard, use "SendIncomingEvent"
- Parameters: For OnGuard, the following parameters need to be provided:
  - o Source: e.g. FPRAMS
  - o Device: e.g. FPRAMS.UNIT.100000
  - o SubDevice: e.g. FPRAMS.ZONE.6
  - Description: e.g. FiberPatrol

These parameters need to be identical to what will be defined in OnGuard DataConduIT source. A generic form of the parameter format is Prefix+Type+Suffix.

**Example:** We setup FPRAMS as the DataCondulT Source, and we would like to define a few DataCondulT Devices, one for each FP-IDS unit, in the format FPRAMS.UNIT.UnitID. To accomplish this, the parameter is defined as

- Prefix: "FPRAMS.UNIT."
- Type: select "UnitID"
- Suffix: leave blank

Fields from FiberPatrol<sup>®</sup> alarm report that can be used to define the type parameters are list below:

- Site ID,
- Unit ID,
- Zone ID,
- Site Name, available only when connected to FPRAM Data Service.
- Zone Name, available only when connected to FPRAM Data Service.
- Footmark, available only when connected to FPRAM Data Service.
- Alarm Data Time, available only when connected to FPRAM Data Service.

| 0 | FP WMI Par   | ameter Informa     | ition |                                            |        | × |
|---|--------------|--------------------|-------|--------------------------------------------|--------|---|
|   | FP WMI Metho | d Parameter Inform | ation |                                            |        | _ |
|   | Name:        | Source             |       |                                            |        |   |
|   | Value:       | Prefix             | Туре  | Suffix                                     |        | 1 |
|   |              | FPRAMS             | Blank |                                            |        |   |
|   |              |                    |       |                                            | Remove |   |
|   | Append New P | arameter Value —   | _     |                                            |        | , |
|   | Prefix:      |                    | Type: | Blank                                      | -      |   |
|   | Suffix:      |                    |       | Blank<br>SiteID<br>UnitID                  |        |   |
|   |              |                    | ОК    | ZoneID<br>SiteName<br>ZoneName<br>Footmark |        |   |

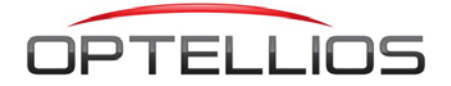

Provide the following information regarding FiberPatrol units:

- A list of FiberPatrol<sup>®</sup> units that need to send alarms to OnGuard, defined using SiteID and UnitID
- (Optional) each FiberPatrol<sup>®</sup> unit can override certain WMI settings by specifying the settings to be used for this unit only. Any non-overridden settings will be inherited from the general settings.

| J FP WMI Unit Information          | ×                       |
|------------------------------------|-------------------------|
| Fiber Patrol Unit Settings         |                         |
| Site ID:                           | Unit ID:                |
| Override Proxy Settings            |                         |
| Fiber Patrol Proxy Settings        |                         |
| Proxy Address                      | ✓ Port 4122             |
| Ovenide WMI Settings               |                         |
| Windows Management Instrumentation | (WMI) - Server Settings |
| Computer Name:                     | Namespace:              |
| Usemame:                           | Password:               |
| Windows Management Instrumentation | (WMI) - Object Settings |
| Object Name:                       | Method:                 |
| Parameters:                        | Add Edit Delete         |
|                                    | OK Cancel               |

After configuration, click on "Apply Changes" button to retain the changes made.

## Control FPRAMS WMI service

FPRAMS WMI service can be started or stopped from the service view tab. Right click on the "Fiber Patrol WMI service" and select "Start" or "Stop".

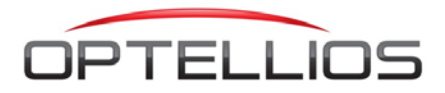

# 3. Configure OnGuard Software

#### **Configure Single Sign-On**

Refer to the installation.pdf document provided by OnGuard to configure Single Sign On. If using Active Directory, do this additional step:

| Problem                                                       | Check                                                                                                    |
|---------------------------------------------------------------|----------------------------------------------------------------------------------------------------|
| Receiving events<br>may not work<br>with Active<br>directory. | Use <b>domain.exe</b> located in the <b>TroubleShooting</b> directory of the DataConduIT documentation file structure to determine if this may be the problem. If the NT4Domain is different from the W2KDomain, then you will need to update the LNL_DIRECTORY.DIR_HOSTNAME to match the NT4Domain. In case this is Oracle, please use all upper case. A sample SQL query to do this is below; it assumes the NT4Domain name is "Lenel" from <b>domain.exe</b> and that the directory to be updated is LNL_DIRECTORYID = 1. |
|                                                               | <pre>update lnl_directory set dir_hostname = 'LENEL' where<br/>lnl_directoryid=1</pre>                                                                                                    |

### Set up DataCondulT Source in OnGuard

Set up a DataConduIT source, devices and subdevices using the OnGuard's System Administration Software, from menu "Additional Hardware" > "DataConduIT Sources." The naming standard should be identical to what was set up in FPRAMS WMI service configuration.

| System Administration - Mike Delena - [DataCondul       | T Sources]                                                                     |  |  |  |  |
|---------------------------------------------------------|--------------------------------------------------------------------------------|--|--|--|--|
| Application Edit View Administration Act<br>Window Help | _ess <u>C</u> ontrol Monitoring Video Additional Hardware Logical Access _ ♂ × |  |  |  |  |
| 💐 🖪 🥔 የ 🛛 🎇 😽 🖬 🗃 🔤                                     | G 疑 8 🥸 👒 🙈 🖻 🗅 💁 🧇 📥 🐔                                                        |  |  |  |  |
| 🏗 🕂 🔜 💷 🕘 🖉 📕 🕷 🕒                                       | E 🖬 🍐 🖉 🗸 🏤 📼 📤 🛛 🛤 🖝 🕂 🔟 💿 🦃 🕷 B* 省                                           |  |  |  |  |
| DataCondulT Sources DataCondulT Devices DataCond        | ulT Sub-Devices                                                                |  |  |  |  |
| Name                                                    | Name:                                                                          |  |  |  |  |
| FPRAMS                                                  | FPRAMS I Online                                                                |  |  |  |  |
|                                                         | World time zone:                                                               |  |  |  |  |
|                                                         | (GMT-05:00) Eastern Time (US & Canada)                                         |  |  |  |  |
|                                                         | V Davlight savings                                                             |  |  |  |  |
|                                                         |                                                                                |  |  |  |  |
|                                                         |                                                                                |  |  |  |  |
|                                                         |                                                                                |  |  |  |  |
|                                                         |                                                                                |  |  |  |  |
|                                                         |                                                                                |  |  |  |  |
|                                                         |                                                                                |  |  |  |  |
|                                                         |                                                                                |  |  |  |  |
|                                                         |                                                                                |  |  |  |  |
|                                                         |                                                                                |  |  |  |  |
|                                                         |                                                                                |  |  |  |  |
|                                                         |                                                                                |  |  |  |  |
| Add Modify Delete Help                                  | Multiple Selection 1 of 1 selected Close                                       |  |  |  |  |
| ۲                                                       |                                                                                |  |  |  |  |
| Access Panels                                           |                                                                                |  |  |  |  |
| Ready                                                   | CAP NUM SCRL ,;;                                                               |  |  |  |  |

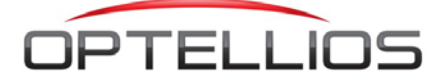

| System Administration - Mike Delena - [DataCondu                | IT Sources]                                                                                  |  |  |  |  |  |  |
|-----------------------------------------------------------------|----------------------------------------------------------------------------------------------|--|--|--|--|--|--|
| Application Edit View Administration Ac<br>Window Help          | cess Control Monitoring <sup>VI</sup> ideo A <u>d</u> ditional Hardware Logical Access _ 중 × |  |  |  |  |  |  |
| <mark>९</mark> 🔈 🚳 🤋 🗭 🎇 😽 🛋 🖻 🖻                                | n 🕵 2 🧠 👒 A 📑 🗅 💁 😌 👈 🕰                                                                      |  |  |  |  |  |  |
| 🏣 🍂 🔜 💷 🔌 🚇 📕 🕷 🚇                                               | 🗄 🏭 🍐 🗸 🎭 🖘 🍐 🛤 🖬 👫 🖴 📀 🥏 💱 碁 🐔                                                              |  |  |  |  |  |  |
| DataCondulT Sources DataCondulT Devices DataCond                | dulT Sub-Devices                                                                             |  |  |  |  |  |  |
| Device DataConduIT Source                                       | Name:                                                                                        |  |  |  |  |  |  |
| FPRAMS.UNIT.100000 FPRAMS                                       | FPRAMS.UNIT.100000                                                                           |  |  |  |  |  |  |
|                                                                 |                                                                                              |  |  |  |  |  |  |
|                                                                 | DataLondui I Source:                                                                         |  |  |  |  |  |  |
|                                                                 | 110040                                                                                       |  |  |  |  |  |  |
|                                                                 | =                                                                                            |  |  |  |  |  |  |
|                                                                 |                                                                                              |  |  |  |  |  |  |
|                                                                 |                                                                                              |  |  |  |  |  |  |
|                                                                 |                                                                                              |  |  |  |  |  |  |
|                                                                 |                                                                                              |  |  |  |  |  |  |
|                                                                 |                                                                                              |  |  |  |  |  |  |
|                                                                 |                                                                                              |  |  |  |  |  |  |
|                                                                 | The selected                                                                                 |  |  |  |  |  |  |
| Add Modify Delete Help Multiple Selection 1 of 1 selected Close |                                                                                              |  |  |  |  |  |  |
|                                                                 | III     DataConduIT Sources                                                                  |  |  |  |  |  |  |
| Ready                                                           | CAP NUM SCRL .::                                                                             |  |  |  |  |  |  |

| System Administration - Mike Delena - [DataCo<br>Application Edit View Administration<br>Window Help  | Acc              | I Sources] □ □ ×<br>ess Control Monitoring Video Additional Hardware Logical Access _ # ×<br>□ ■ ■ ■ ■ ■ ■ ■ ■ ■ ■ ■ ■ ■ |
|----------------------------------------------------------------------------------------------------|------------------|----------------------------------------------------------------------------------------------------|
| DataCondulT Sources DataCondulT Devices Data<br>Sub-Device Device<br>FPRAMS.ZONE.1 FPRAMS.UNIT.100000 | Cond<br>Da<br>FP | Name:                                                                                                    |
| PRAMS.ZUNE2 PPRAMS.UNI.100000                                                                         | FΡ               | DataCondulT Device:                                                                                                    |
| Add Modily Delete Help                                                                                | •                | Multiple Selection 0 of 2 selected Close                                                                                 |
| Ready                                                                                                 | 6060 ~           | CAP NUM SCRL ::                                                                                                    |

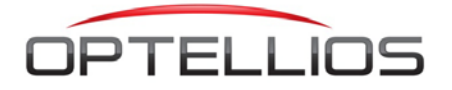

### Add a Virtual Access Panel

Use Access Control menu in the System Administration application to add a dummy LNL-2220 panel. If this is not done, alarms will not be displayed on the Alarm Monitoring panel.

| 🙀 System Administration - Mike Delena - [Access Panels]              |                                                |            |  |  |
|----------------------------------------------------------------------|------------------------------------------------|------------|--|--|
| Application Edit View Administration Access Control Monitoring Video | Additional Hardware Logical Access Window Help | - 8 ×      |  |  |
|                                                                      |                                                |            |  |  |
| [][[[]]][[]]][[]]][[]]][[]]][[]]][[]]                                |                                                |            |  |  |
| NGP LNL-3300 LNL-2220 LNL-2210 LNL-5000 LNL-500 HID Other            |                                                |            |  |  |
| Access Panel Workstation                                             | Name:                                          |            |  |  |
| Panel 1 FPRAMSW7                                                     | Panel 1                                        |            |  |  |
|                                                                      | Location Connection Options Diagnostics Notes  |            |  |  |
|                                                                      | Workstation: Address:                          |            |  |  |
|                                                                      | FPRAMSW7 Browse 0                              |            |  |  |
|                                                                      |                                                |            |  |  |
|                                                                      |                                                |            |  |  |
|                                                                      | World time zone:                               |            |  |  |
|                                                                      | (GMT-05:00) Eastern Time (US & Canada) *       |            |  |  |
|                                                                      | ☑ Daylight savings                             |            |  |  |
|                                                                      | CarRenettian Wab Dana                          |            |  |  |
|                                                                      | Configuration web rage                         |            |  |  |
|                                                                      |                                                |            |  |  |
|                                                                      |                                                |            |  |  |
|                                                                      |                                                |            |  |  |
|                                                                      |                                                |            |  |  |
|                                                                      |                                                |            |  |  |
|                                                                      |                                                |            |  |  |
|                                                                      |                                                |            |  |  |
|                                                                      |                                                |            |  |  |
| Add Modify Delete Help Multiple Selection                            | 1 of 1 selected                                | Close      |  |  |
| Alarm Panels 🞆 Access Panels                                         |                                                |            |  |  |
| Ready                                                                | CAP NU                                         | M SCRL .:: |  |  |

### Set up FiberPatrol Alarms

Optionally a special alarm type can also be defined for FiberPatrol<sup>®</sup> IDS perimeter intrusion detection system. In OnGuard's System Administration software, add a new alarm definition from "Monitoring"

In the sample shown above, a FiberPatrol alarm is defined as a Generic Event generated by FPRAMS DataCondulT sources and all its devices and sub devices, which should be identical to what defined in the FPRAMS WMI service configuration tool.

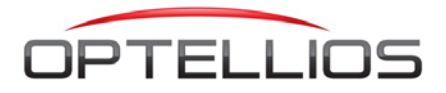

| 👼 System Administration - Mike Delena - [Alarm Configuratio                                                                        | n]                                      |                                 |  |  |
|----------------------------------------------------------------------------------------------------|-----------------------------------------|---------------------------------|--|--|
| Application Edit View Administration Access Co                                                                                     | ntrol Monitoring Video Additional Hardw | are Logical Access Window _ 🗗 🗙 |  |  |
| ኛ 🖪 🖉 9 👭 👫 💆 🛋 🖩 🖼 🖓 🕵 🏔 🗒 🗅 💁 🗳 🖏                                                                                                |                                         |                                 |  |  |
| [] [] [] [] [] [] [] [] [] [] [] [] []                                                                                             |                                         |                                 |  |  |
| Alarm Definitions Alarm Configuration Priority Text Audio CCTV Instructions Messages Acknowledgment Actions Failure to Acknowledge |                                         |                                 |  |  |
| 0 of 6 selected                                                                                                    | Name:                                   | Priority:                       |  |  |
| Device Type                                                                                                    | FiberPatrol Alarm                       | 200                             |  |  |
| FPRAMS.UNIT.100000 DataConduIT Device                                                                                              | Display alarm     Must mark             | in progress                     |  |  |
| FPRAMS DataConduIT Source                                                                                                    | Print alarm V Must ackn                 | owledge                         |  |  |
| FPRAMS.ZONE.1 DataConduIT Sub-Devic                                                                                                | Visual notification Require log         | gin on acknowledge              |  |  |
| PRAMS.ZONE.2 DataCondulT Sub-Devic                                                                                                 | V Display map Must enter                | response on acknowledge         |  |  |
| Video vertication Don't delete on acknowledge                                                                                      |                                         |                                 |  |  |
| Event Tyre A                                                                                                    | Active alam     Alam descripti          | ion format:                     |  |  |
| EVent Type                                                                                                    | Alarm Name (                            | Only 👻                          |  |  |
| Flame and Smoke Detect Video                                                                                                    | Assigned event(s):                      | =                               |  |  |
| Flame/Smoke Detection Video                                                                                                    | Event Device                            | Type Par                        |  |  |
| Flame/Smoke Detection Video                                                                                                    | >> Generic Event FPRAMS.UNIT.100000     | DataConduIT Device No           |  |  |
| Foil Break Alarm Trouble                                                                                                    | Generic Event FPRAMS                    | DataConduIT Source No           |  |  |
| Foil Break Restore Trouble                                                                                                    | Generic Event FPRAMS.ZONE.1             | DataConduIT Sub-Device No       |  |  |
| Foodstamps Tender Point of Sale                                                                                                    | Generic Event FPRAMS.ZONE.2             | DataConduIT Sub-Device No       |  |  |
| 4 III •                                                                                                    | • III                                   | - F                             |  |  |
|                                                                                                    |                                         |                                 |  |  |
|                                                                                                    |                                         |                                 |  |  |
| OK Cancel Clear Help                                                                                                    | Modify Mode                             | Close                           |  |  |
|                                                                                                    |                                         |                                 |  |  |
| DataConduli Sources <u>객과Aarm Configuration</u> 쥷 Access Panels                                                                    |                                         |                                 |  |  |
| Keady CAP   NUM   SCRL                                                                                                    |                                         |                                 |  |  |

#### **Configure and Start Lenel Communication Service**

- 1. Access the Services window per the instructions below
- 2. Right click on the "LS Communication Server"
- 3. Select Properties.
- 4. Change the startup type of the service to "Automatic"
- 5. Start the service
- 6. Click "OK" to close the properties window

#### Configure and Start Lenel DataCondulT Service

- 1. Access the Services window per the instructions below
- 2. Right click on the "LS DataCondulT Service"
- 3. Select Properties
- 4. Change the startup type of the service to "Automatic"
- 5. Start the service
- 6. Click "OK" to close the properties window

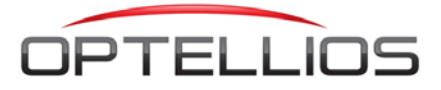

#### How to Access the Services Window

- 1. Open Windows Control Panel from the Start menu
- 2. Double Click on "Administrator Tools"
- 3. Double Click on "Services"

#### **Define Perimeter Map**

Optionally a perimeter map can also be defined to display where the alarm occurs. Figure below shows a basic perimeter map, containing the DataConduIT device and sub devices. When there is alarm reported by any of these sub devices, the map can be configured to automatically pop up and the alarmed sub device will flash to indicate the location of the alarm.

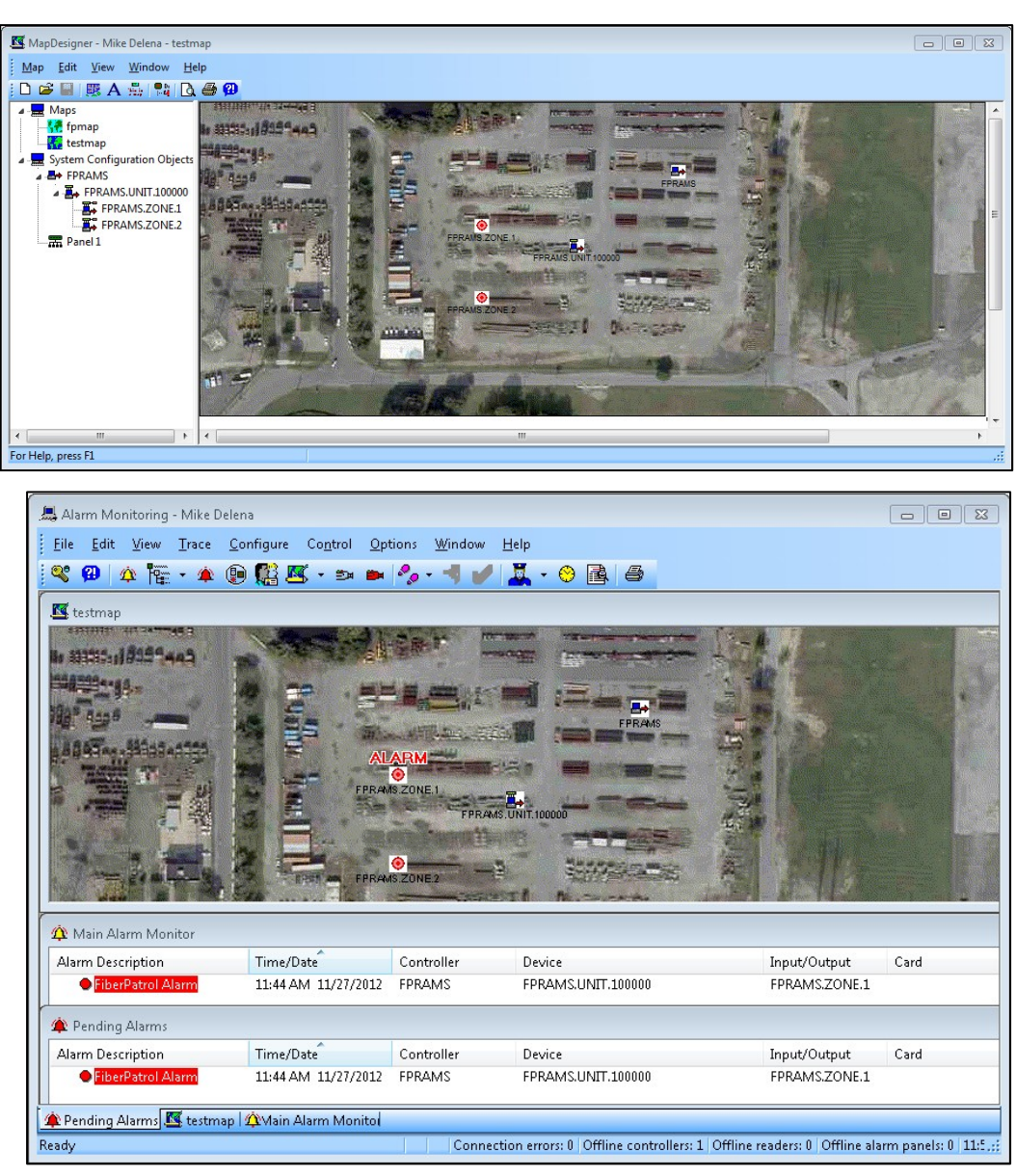

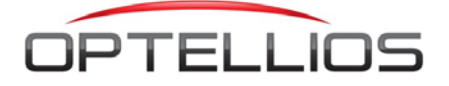